## Installing RefWorks Citation Manger for Office 2016

1. With MS Word open access the Insert > Add-ins > Store...

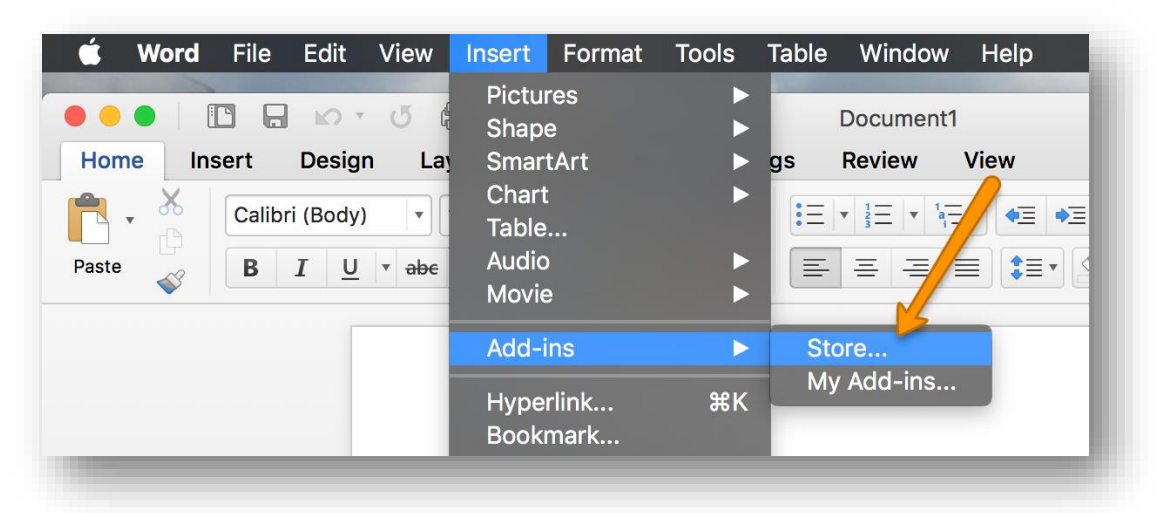

2. Enter 'refworks' into the Search in the Office Store

|                    | Office Add-ins                              |   |
|--------------------|---------------------------------------------|---|
| Office Add-ins     |                                             |   |
| MY ADD-INS   STORE |                                             |   |
|                    | refworks                                    | Q |
| CATEGORY           | FINALIZE AND POLISH YOUR DOCUMENTS See more |   |

3. Select the RefWorks Citation Manager icon from the list of results

| Office Add-ins   |                                               |                 |
|------------------|-----------------------------------------------|-----------------|
| MY ADD-INS STORE |                                               |                 |
| € BACK           | refworks                                      | Q               |
| CATEGORY         | RefWorks Citation Manager                     |                 |
| All              | Does your institution have RefWorks? RefWorks | Citation Manage |
| Education        | Free                                          |                 |
| Productivity     |                                               |                 |

4. Add the RefWorks Citation Manager by selecting the Trust It button

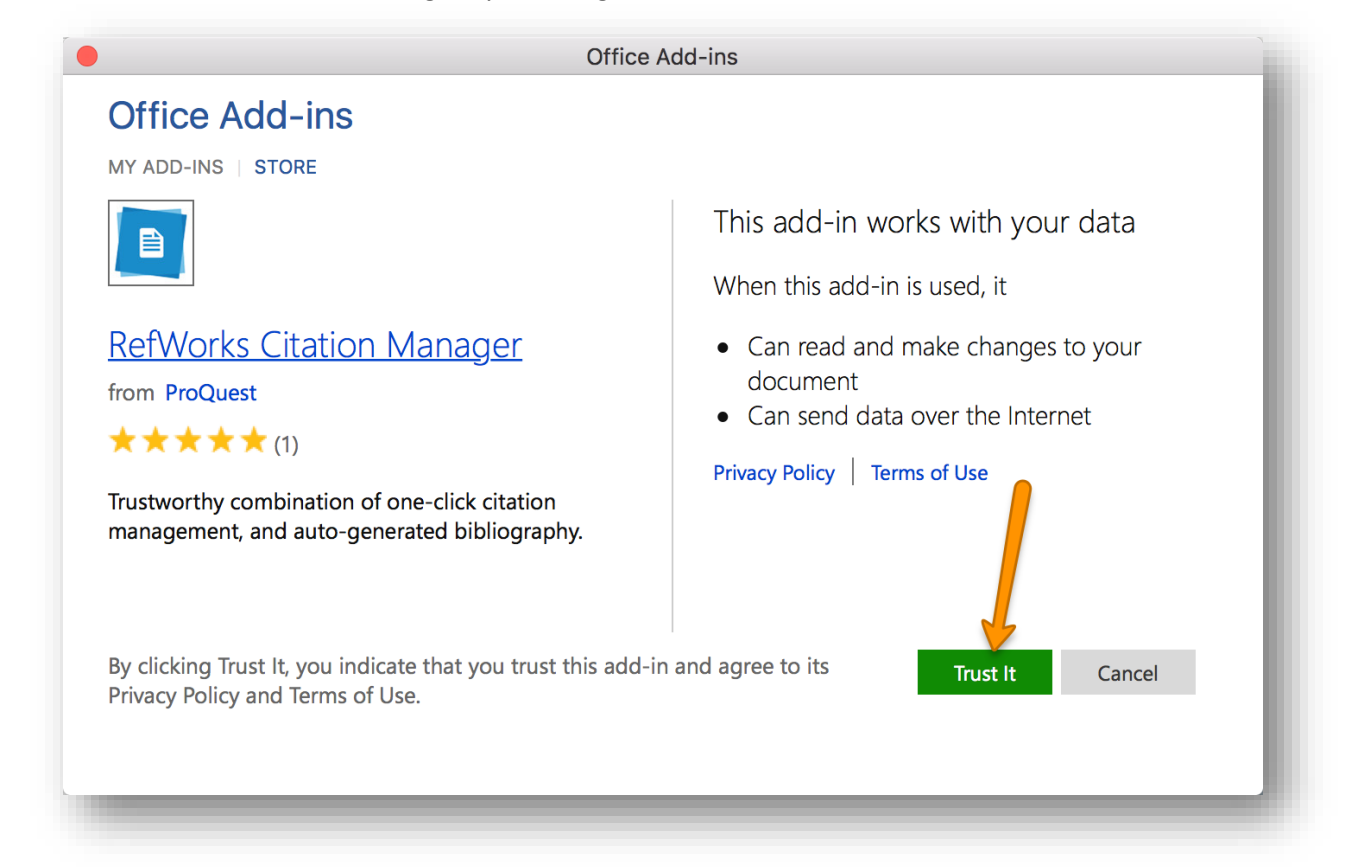

5. Select Log in after you enter your RefWorks login and password to access your account contents

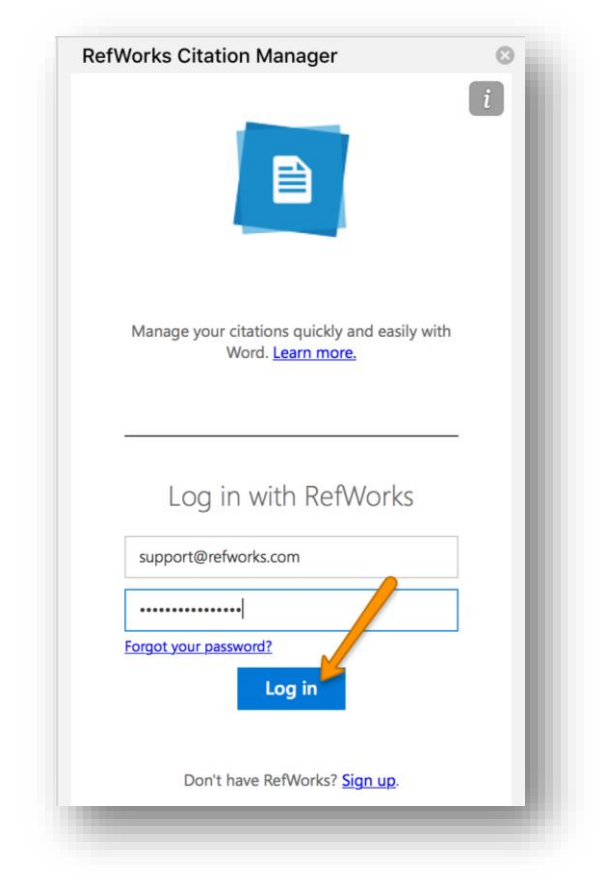